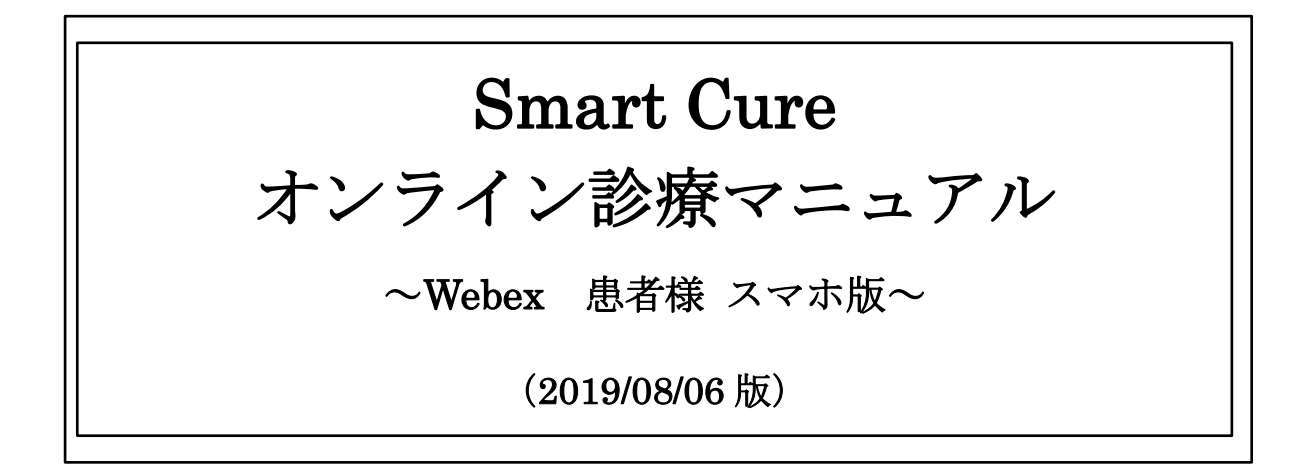

#### 目次

| 1. | Webex アプリをダウンロードするには?  | 2  |
|----|------------------------|----|
| 2. | 会員登録をするには?             | 6  |
| 3. | ログイン方法                 | 9  |
| 4. | オンライン診療の予約を取るには?       | 10 |
| 5. | 保険証・免許証(本人確認用)を登録するには? | 13 |
| 6. | 問診票を回答するには?            | 15 |
| 7. | オンライン診療を受けるには?         | 17 |
| 8. | 承認書への署名をするには?          | 22 |
| 9. | 診療費(処方薬費含む)のお会計は?      | 24 |

# 1. Webex アプリをダウンロードするには?

#### <u>≪iPhone の場合≫</u>

1) ネット予約サイト TOP 画面下のロゴ『App Store からダウンロード』をタップします。

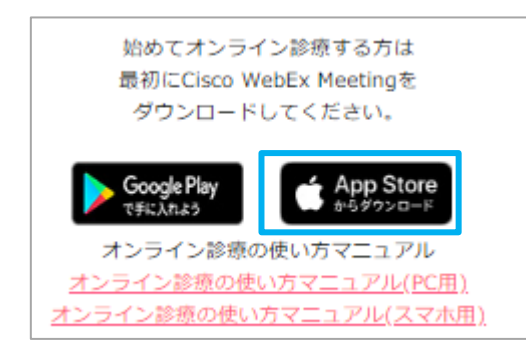

 App Store より「Cisco Webex Meetings」アプリの『入手』をタップし、 インストールが完了しましたら『開く』をタップします。

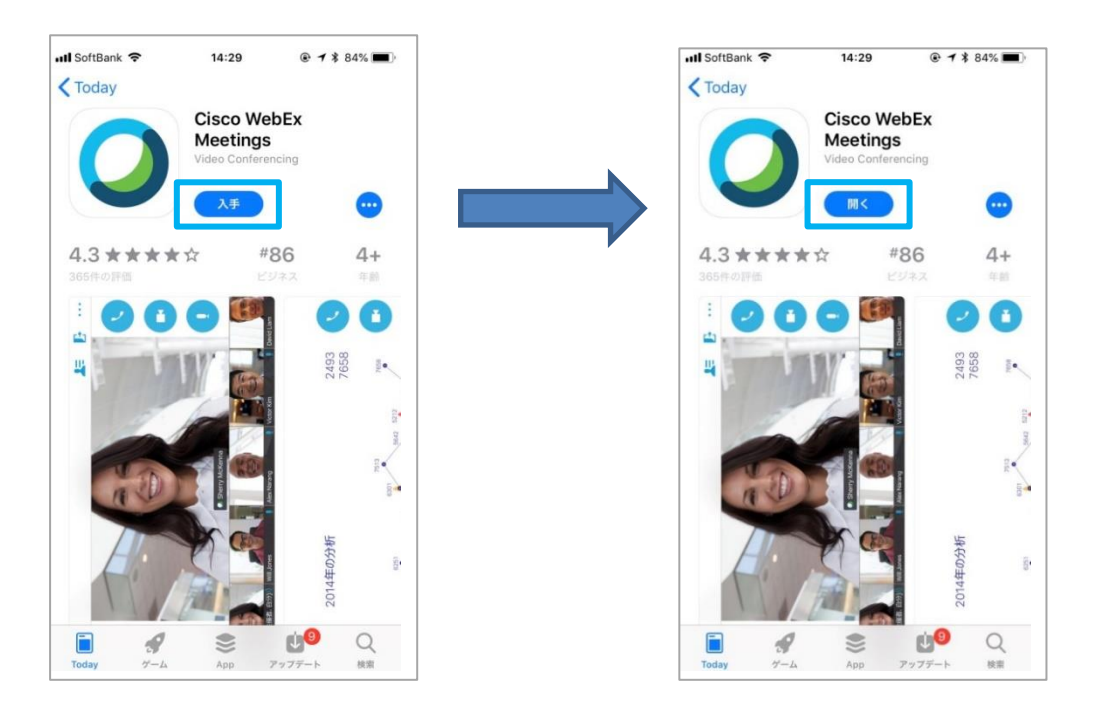

3) サービス利用規約を読み、『同意します』をタップします。

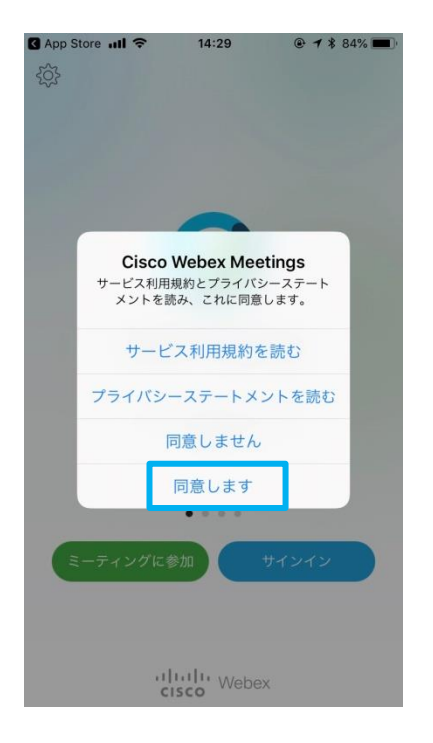

4) ホーム画面に「Webex Meeting」のアイコンが表示されます。

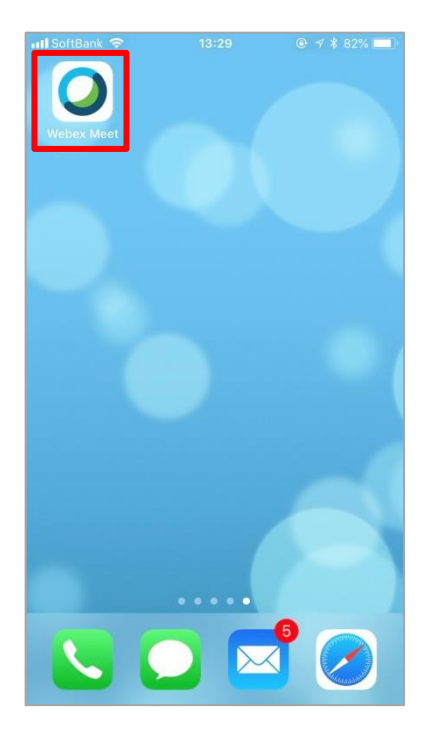

#### <u>≪android</u>の場合≫

1) ネット予約サイト TOP 画面下のロゴ 『Google Play で手に入れよう』をタップします。

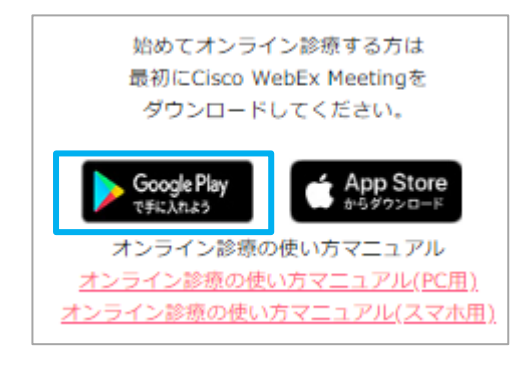

2) Play ストアより「Cisco Webex Meetings」アプリの『インストール』をタップし、 『同意する』をタップします。

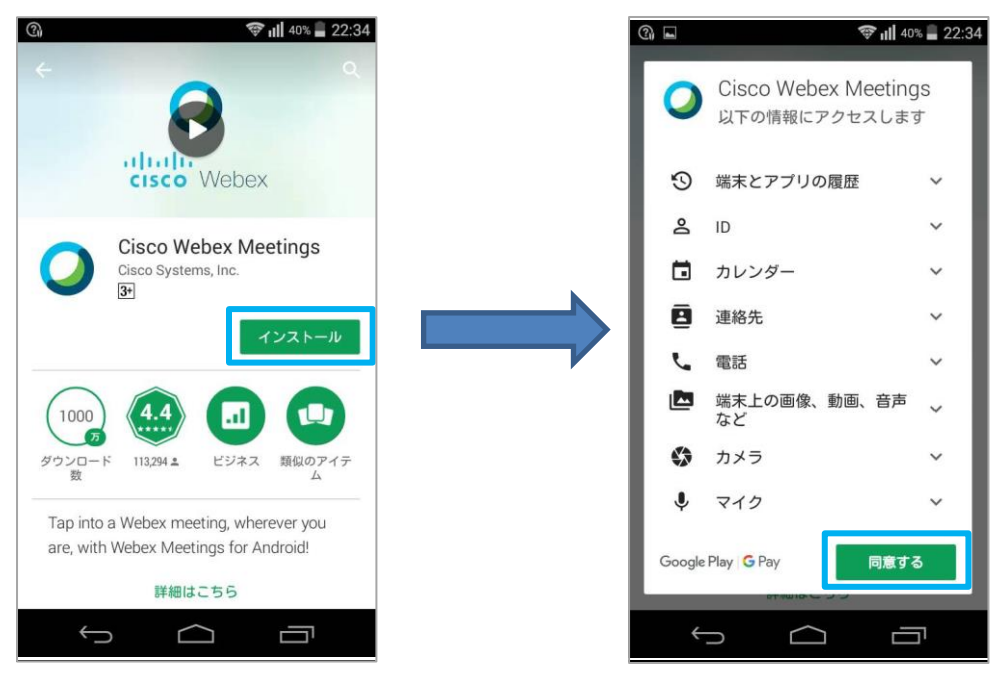

3) インストールが開始されるので、完了したら『開く』をタップします。

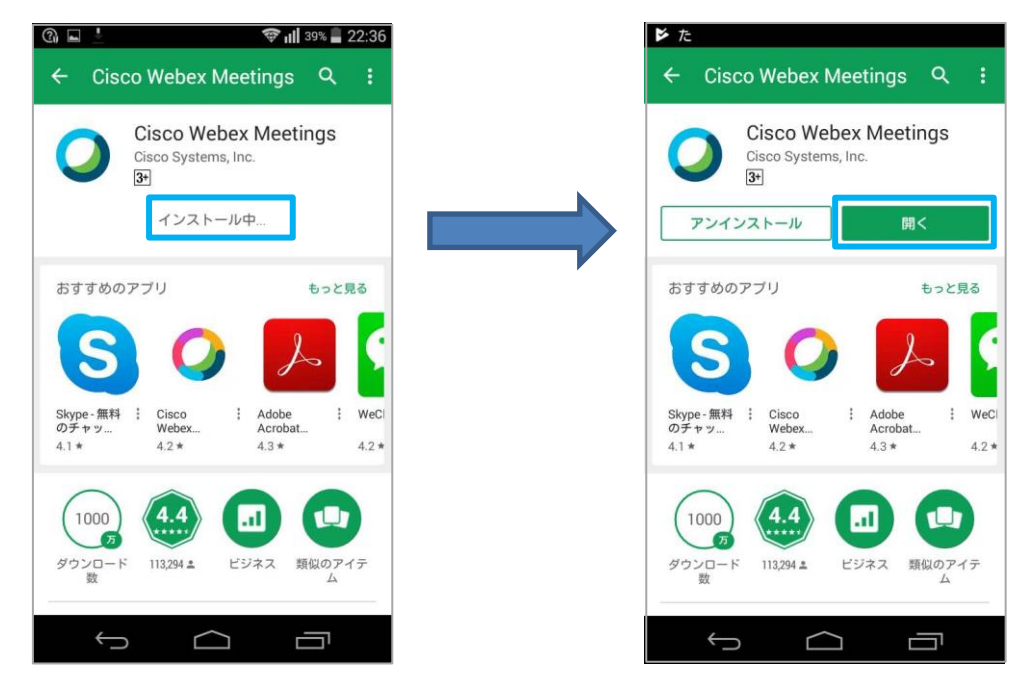

 サービス利用規約を読み、『同意する』をタップすると ホーム画面に「Webex Meeting」のアイコンが表示されます。

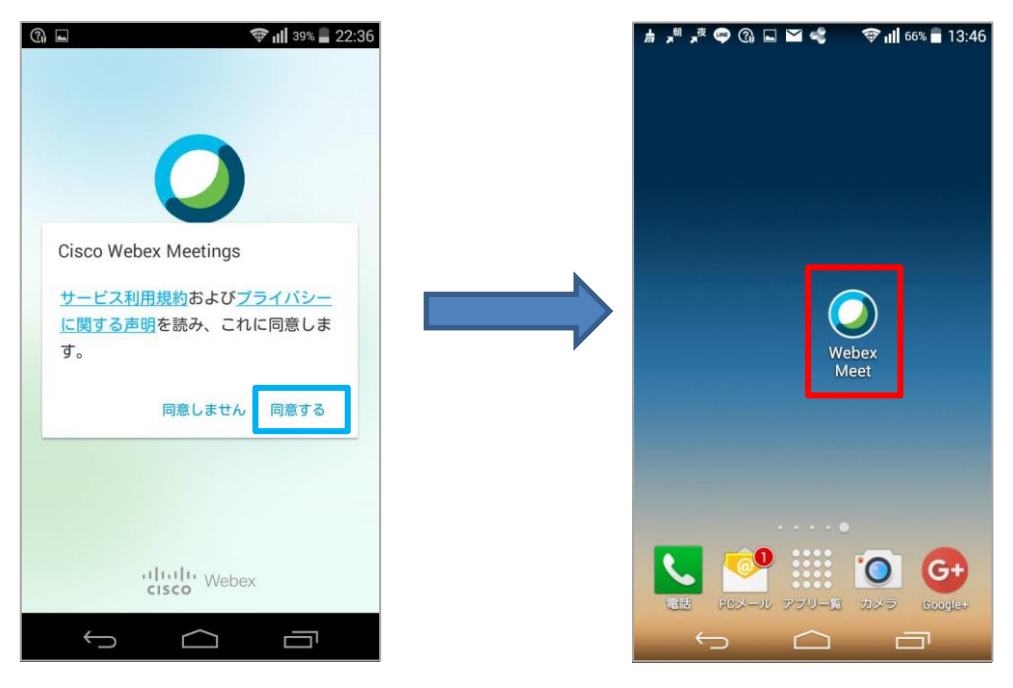

# 2. 会員登録をするには?

1) TOP 画面より『新規無料会員登録』をタップします。

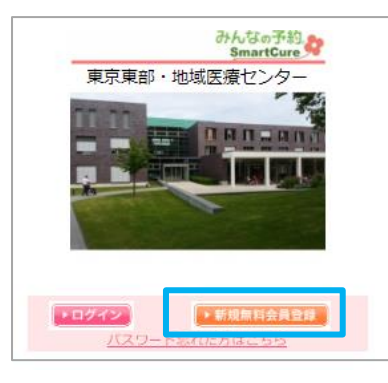

2) 『空メール送信』をタップします。

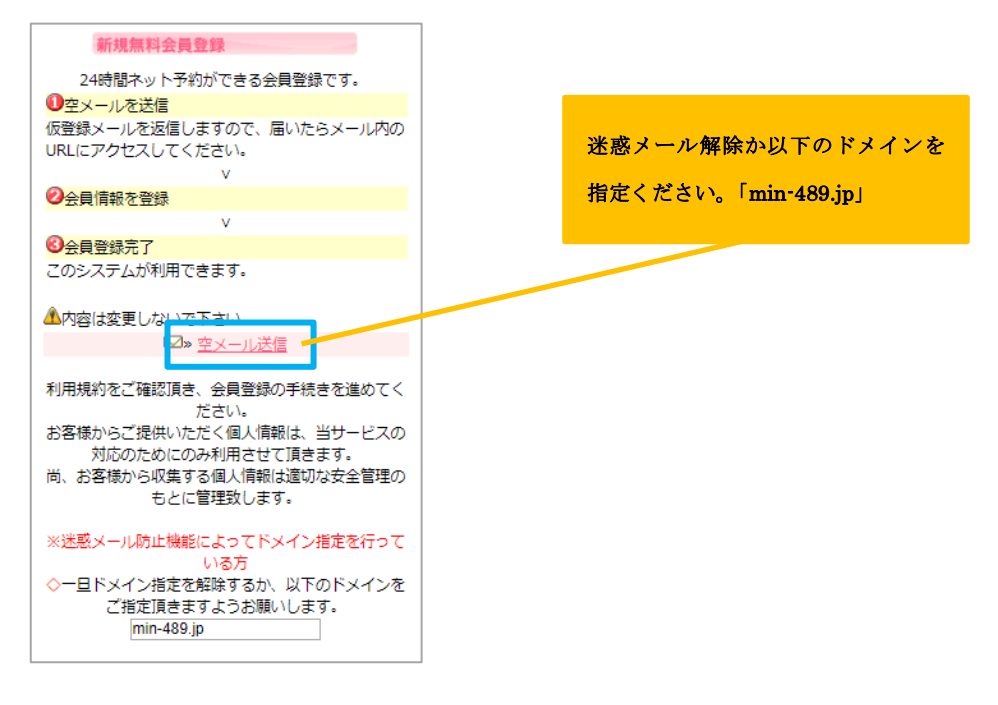

3) メールが配信されるので、「スマートフォンの方はこちら」の URL をタップしてください。

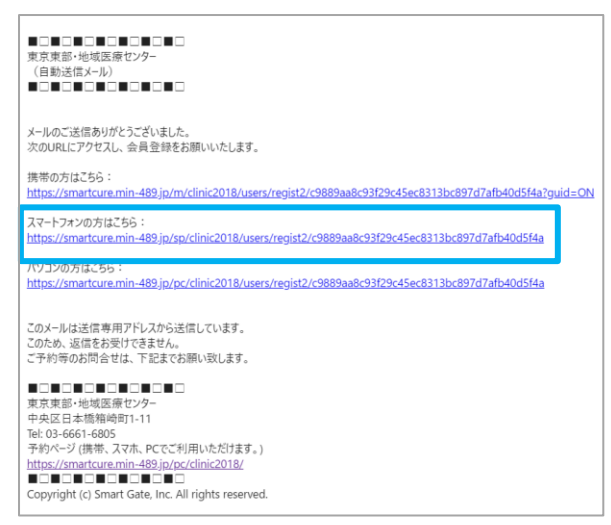

4) 会員情報登録画面に必要事項を入力し、『登録』ボタンをタップします。

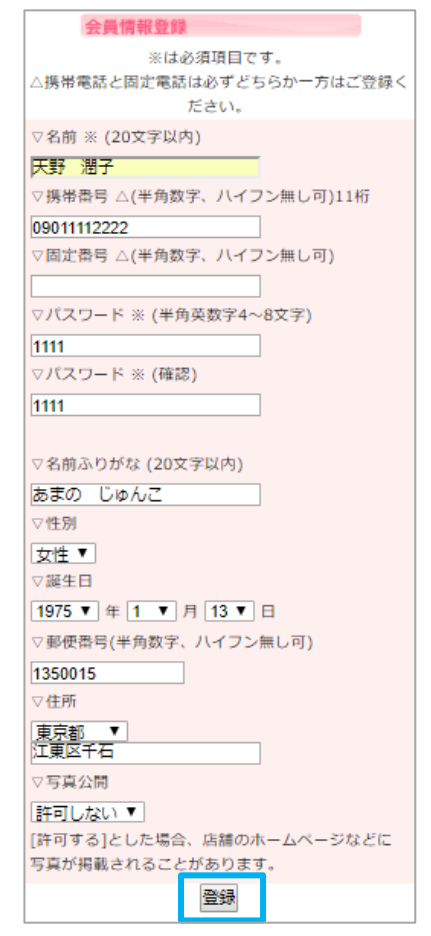

5) 会員登録完了です。

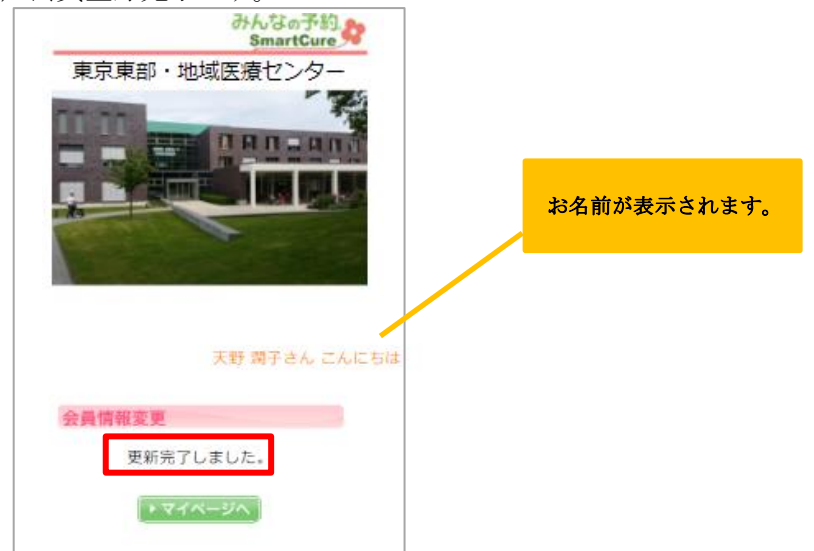

# 3. ログイン方法

1) TOP 画面より 『ログイン』をタップします。

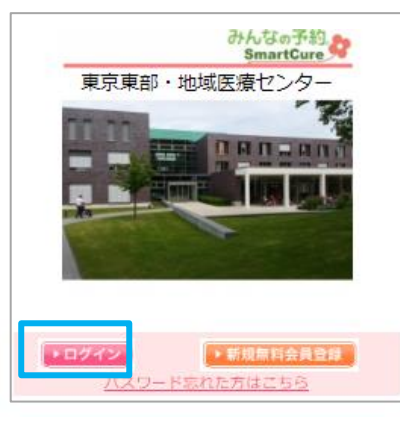

①メールアドレス・パスワードを入力します。
 ②『ログイン』ボタンをタップします。

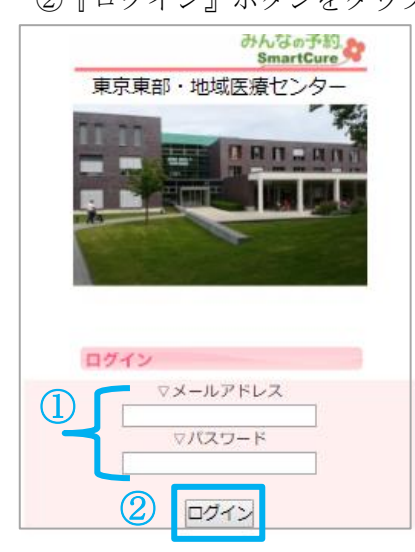

3) マイページへ入るので、お名前を確認してください。

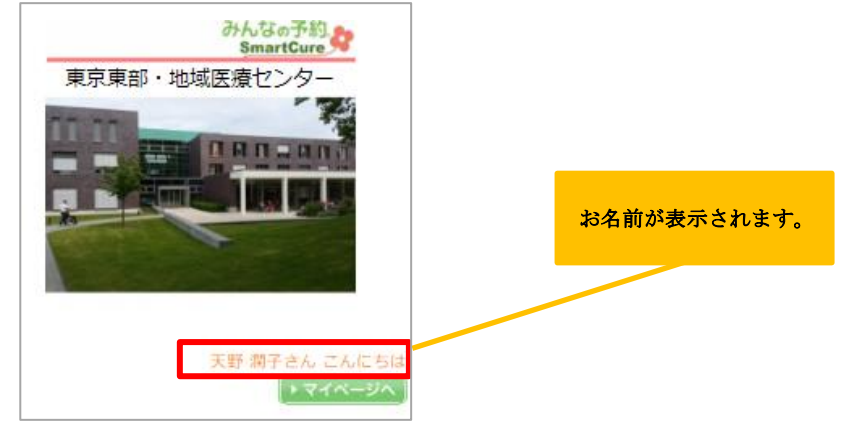

# 4. オンライン診療の予約を取るには?

1)「マイページへ」をタップします。

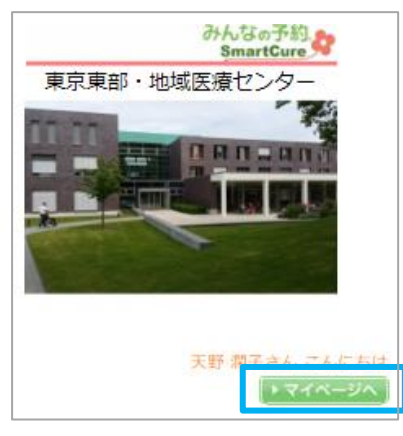

2) 『予約』ボタンをタップします。

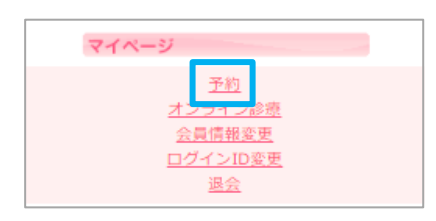

3) ①予約希望日を選択します。

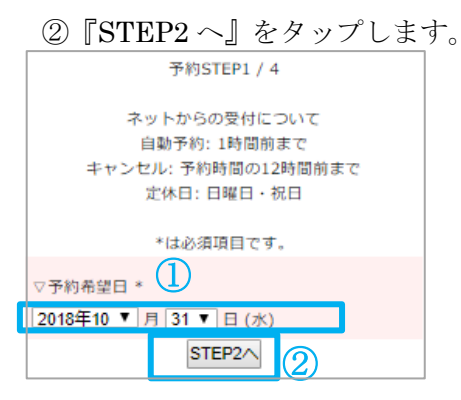

4) ①オンライン診療のメニューに「✔」を入れます。

| ②『STEP3 へ』をタップします。                                                                                                    |  |  |  |  |
|----------------------------------------------------------------------------------------------------|--|--|--|--|
| 予約STEP2 / 4                                                                                                    |  |  |  |  |
| オンライン診療の患者様は、当日のご予約も受付して<br>おりますが、診療時間の5分前にはスマートフォンの<br>着信を受けられるよう、ご準備お願い致します。                                                 |  |  |  |  |
| ご予約時間を過ぎてご不在の場合は、キャンセルさせ<br>て頂く場合がありますので、予めご了承お願い致しま<br>す。                                                                     |  |  |  |  |
| <ul> <li>カウンセリング</li> <li>オンライン診療メニュー</li> <li>オンライン診療</li> <li>オンライン医療相談</li> <li>レーザー治療</li> <li>点滴</li> <li>ホッ注射</li> </ul> |  |  |  |  |
| <ul> <li>● 発毛メニュー</li> <li>②</li> <li>STEP3へ</li> </ul>                                                                        |  |  |  |  |

5)希望の診療時間の「〇」をタップしてください。

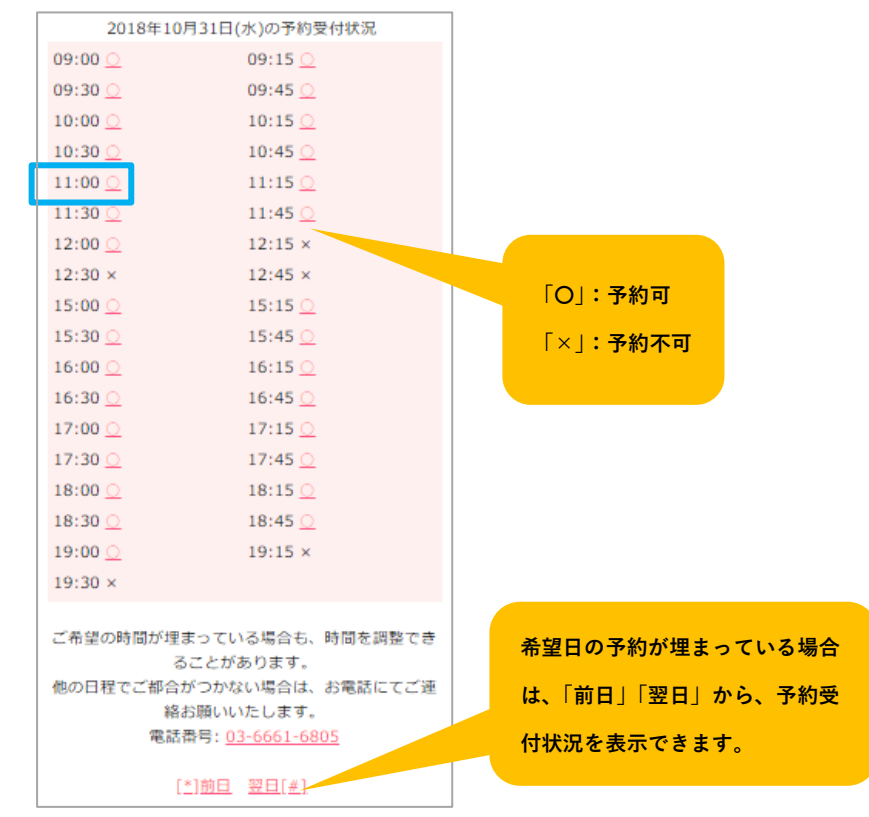

6)予約内容を確認し、『予約実行』ボタンをタップします。

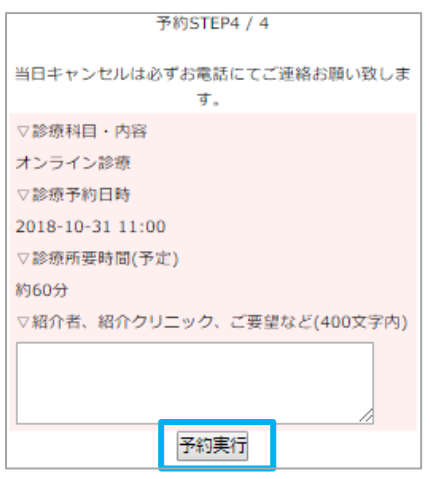

7)予約が完了しました。

|    | 天野 潤子さ     | ん こんにちは<br>マイページへ |
|----|------------|-------------------|
| 予約 | 青報         |                   |
|    | 予約を受付けました。 |                   |

#### 5. 保険証・免許証(本人確認用)を登録するには?

1)マイページより『オンライン診療』ボタンをタップします。

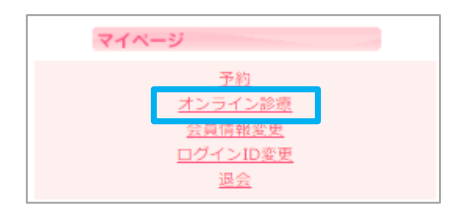

2) 『1. 証明書(免許証・保険証等)登録』ボタンをタップします。

| オンライン診療予約状況          |  |  |  |  |
|----------------------|--|--|--|--|
| 1. 証明書(免許証・保険証等)登録   |  |  |  |  |
| 2. 問診票               |  |  |  |  |
| ▽診療予約日時              |  |  |  |  |
| 2018年10月31日(水) 11:00 |  |  |  |  |
| ▽予約状態                |  |  |  |  |
| 予約確定                 |  |  |  |  |
| ▽診療科目・内容             |  |  |  |  |
| オンライン診療              |  |  |  |  |
| ▽予約申込日               |  |  |  |  |
| 2018年10月30日(火) 12:09 |  |  |  |  |
| ▽紹介者、紹介クリニック、ご要望など   |  |  |  |  |
| 3.オンライン診療            |  |  |  |  |
| 4. 承諾書               |  |  |  |  |
| 5. お会計               |  |  |  |  |

3) 『ファイルを選択』ボタンをタップします。

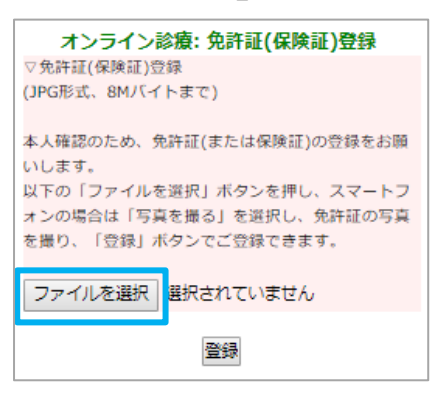

4) 操作の選択画面が表示されましたら、『カメラ』ボタンをタップします。

(※Android、iPhone によって画面が異なります。)

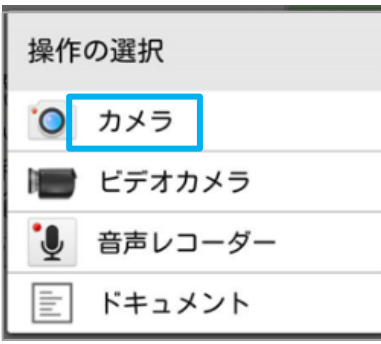

5) 免許証等の写真を撮ってください。

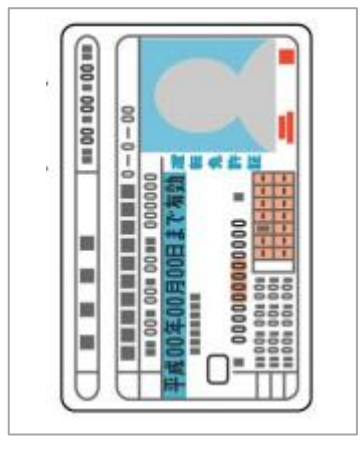

6) ①撮影した免許証等のファイル名が表示されます。

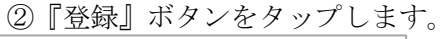

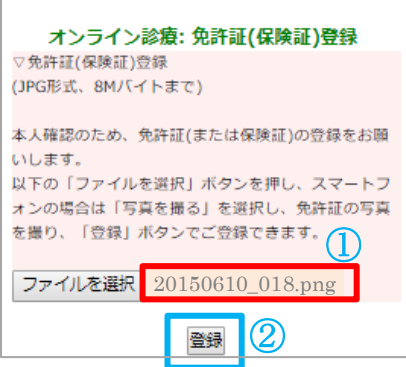

7) 免許証が登録されました。

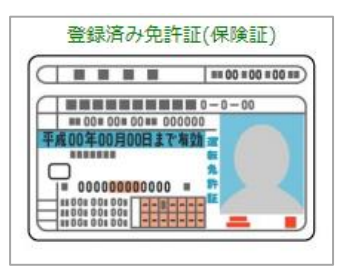

## 6. 問診票を回答するには?

1)マイページより『オンライン診療』ボタンをタップします。

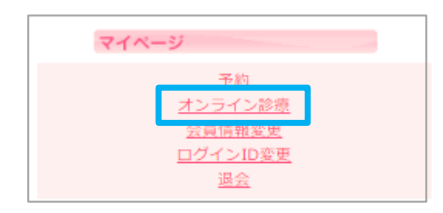

2) 『2. 問診票』ボタンをタップします。

| オンライン診療予約状況                                                                                                    |  |  |  |  |
|----------------------------------------------------------------------------------------------------|--|--|--|--|
| 1. 証明書(免許証・保険証等)登録                                                                                                    |  |  |  |  |
| ○診療予約日時     ○     ○     ○     ○     ○     ○     ○     ○     ○     ○     ○     ○     ○     ○     ○     ○     □     □     □     □     □     □     □     □     □     □     □     □     □     □     □     □     □     □     □     □     □     □     □     □     □     □     □     □     □     □     □     □     □     □     □     □     □     □     □     □     □     □     □     □     □     □     □     □     □     □     □     □     □     □     □     □     □     □     □     □     □     □     □     □     □     □     □     □     □     □     □     □     □     □     □     □     □     □     □     □     □     □     □     □     □     □     □     □     □     □     □     □     □     □     □     □     □     □     □     □     □     □     □     □     □     □     □     □     □     □     □     □     □     □     □     □     □     □     □     □     □     □     □     □     □     □     □     □     □     □     □     □     □     □     □     □     □     □     □     □     □     □     □     □     □     □     □     □     □     □     □     □     □     □     □     □     □     □     □     □     □     □     □     □     □     □     □     □     □     □     □     □     □     □     □     □     □     □     □     □     □     □     □     □     □     □     □     □     □     □     □     □     □     □     □     □     □     □     □     □     □     □     □     □     □     □     □     □     □     □     □     □     □     □     □     □     □     □     □     □     □     □     □     □     □     □     □     □     □     □     □     □     □     □     □     □     □     □     □     □     □     □     □     □     □     □     □     □     □     □     □     □     □     □     □     □     □     □     □     □     □     □     □     □     □     □     □     □     □     □     □     □     □     □     □     □     □     □     □     □     □     □     □     □     □     □     □     □     □     □     □     □     □     □     □     □     □     □     □     □     □     □     □     □     □     □     □     □     □     □     □     □     □     □     □     □     □     □     □     □     □     □ |  |  |  |  |
| 2018年10月31日(水) 11:00                                                                                                    |  |  |  |  |
| ▽予約状態                                                                                                    |  |  |  |  |
| 予約確定                                                                                                    |  |  |  |  |
| ▽診療科目・内容                                                                                                    |  |  |  |  |
| オンライン診療                                                                                                    |  |  |  |  |
| ▽予約申込日                                                                                                    |  |  |  |  |
| 2018年10月30日(火) 12:09                                                                                                    |  |  |  |  |
| ▽紹介者、紹介クリニック、ご要望など                                                                                                    |  |  |  |  |
| <u>3.オンライン診療</u>                                                                                                    |  |  |  |  |
| 4. 承諾書                                                                                                    |  |  |  |  |
| <u>5. お会計</u>                                                                                                    |  |  |  |  |

3) 今回、回答する問診票のタイトルをタップします。

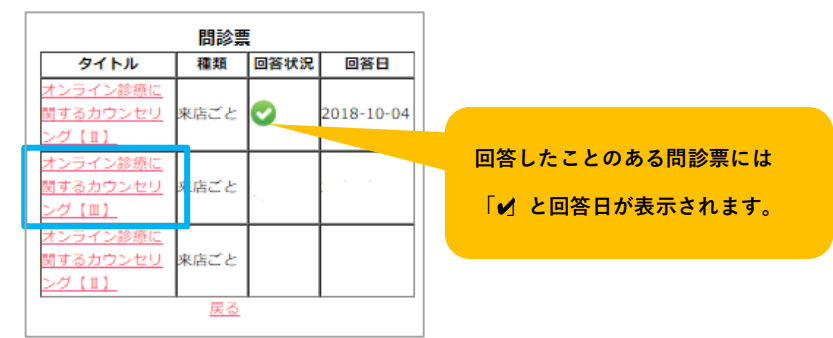

4)①問診票に回答します。

② 『更新』ボタンをタップしてください。

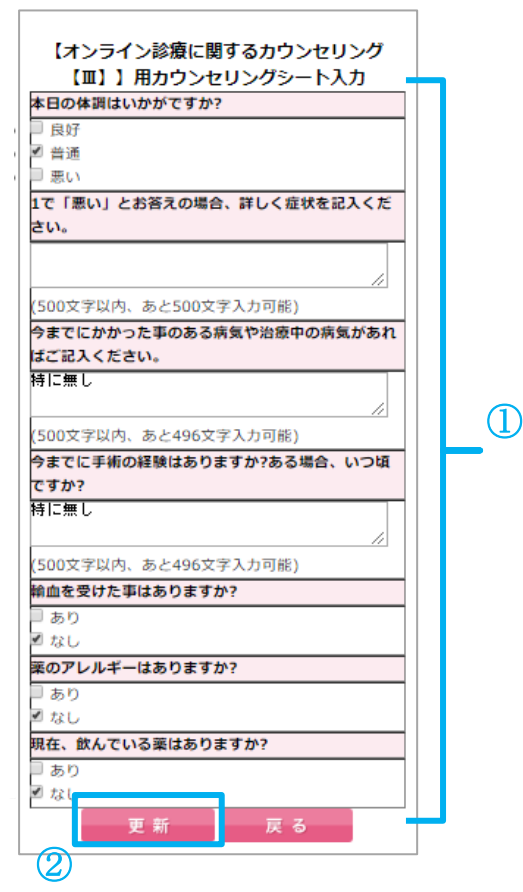

5)回答した問診票に「✔」と回答日が表示されます。

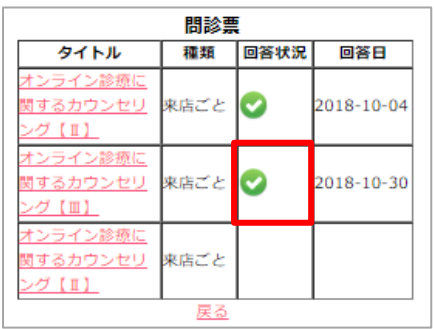

# 7. オンライン診療を受けるには?

1)マイページより『オンライン診療』ボタンをタップします。

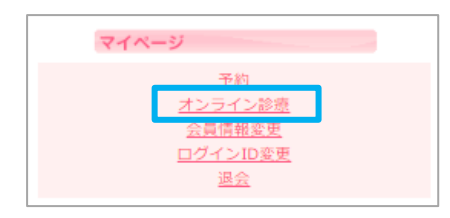

2) 『3. オンライン診療』ボタンをタップします。

| オンライン診療予約状況          |  |  |  |
|----------------------|--|--|--|
| ]. 証明書(免許証・保険証等)登録   |  |  |  |
| <u>2. 問診票</u>        |  |  |  |
| ▽診療予約日時              |  |  |  |
| 2018年10月31日(水) 11:00 |  |  |  |
| ▽予約状態                |  |  |  |
| 予約確定                 |  |  |  |
| ▽診療科目・内容             |  |  |  |
| オンライン診療              |  |  |  |
| ▽予約申込日               |  |  |  |
| 2018年10月30日(火) 12:09 |  |  |  |
| ▽紹介者、紹介クリニック、ご要望など   |  |  |  |
| <u>3.オンライン診療</u>     |  |  |  |
| 4. 承諾書               |  |  |  |
| 5. お会計               |  |  |  |

3) 下記画面が表示されます。

『オンライン診療を開始します。クリックしてください。』をタップします。

| 📲 SoftBank ᅙ | 15:19             | 1 96% 🔳         |
|--------------|-------------------|-----------------|
| •            | smartcure.min-489 | 9.jp C          |
|              | オンライン診療開始         |                 |
| オンライン診療      | を開始します。クリック       | <b>りしてください。</b> |
|              |                   |                 |
|              |                   |                 |
|              |                   |                 |
|              |                   |                 |
|              |                   |                 |
|              |                   |                 |
|              |                   |                 |
|              |                   |                 |
|              |                   |                 |
|              |                   |                 |
|              |                   |                 |
|              |                   |                 |
|              |                   |                 |
| < >          | Û Ú               |                 |

4) ①サインイン情報入力画面で患者様の「お名前」「メールアドレス」を入力してください。 ②『OK』をタップします。

| 3 Chrome <b>ull ≎</b> 13:57                      |                  |                           |                       |              |
|--------------------------------------------------|------------------|---------------------------|-----------------------|--------------|
| ↓ サインイン情報を入力       天野潤子     ②       キャンセル     OK |                  |                           |                       |              |
| iPho<br>有し                                       | one または<br>たり、他の | iPad から<br>D参加者が<br>たま売しま | コンテンツな<br>も有するコン<br>オ | を共<br>ノテ     |
| $\rightarrow$                                    | あ                | か                         | t                     | $\bigotimes$ |
| 5                                                | た                | な                         | は                     | 空白           |
| ABC                                              | ŧ                | Þ                         | 6                     | 改行           |
| ● ₽                                              | ~                | ゎ_                        | 、。?!                  | 4X 1J        |

5) Webex が起動するので、『インターネット通話』をタップします。

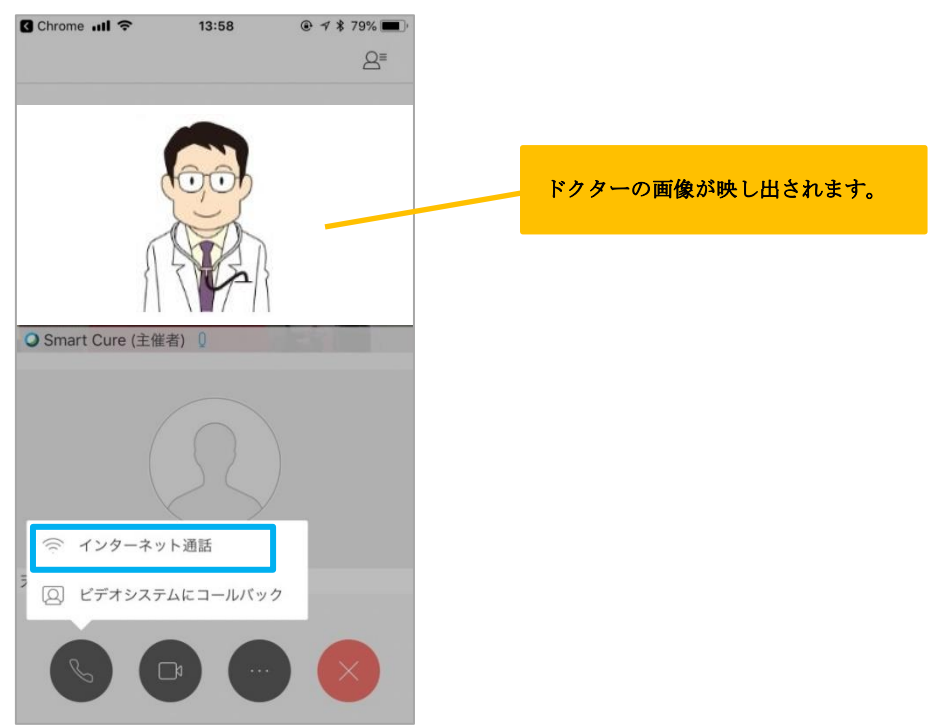

6) オンライン診療がスタートします。

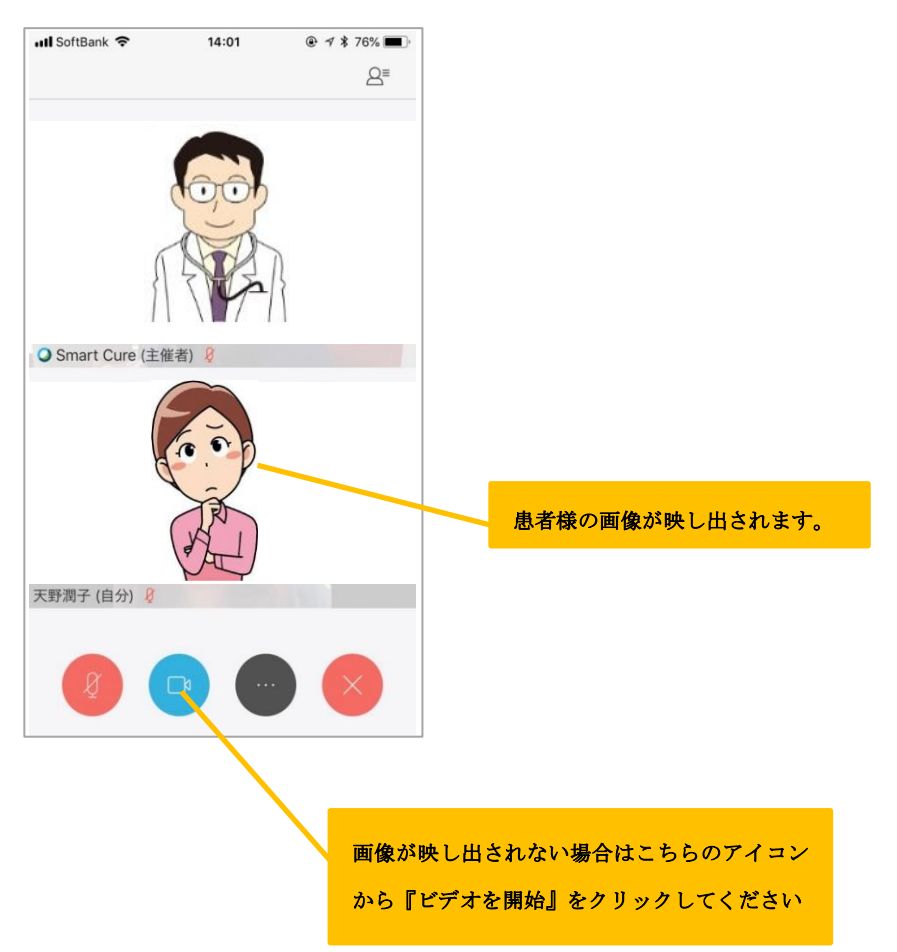

#### (補足)

・ 通訳が入る3者通話など、複数人でのオンライン診療の場合は、 スマホを横にすると参加者全員の画像が表示されます。

ドクターの画像で画面固定したい場合は、ドクターの画像をダブルタップすると固定されます。

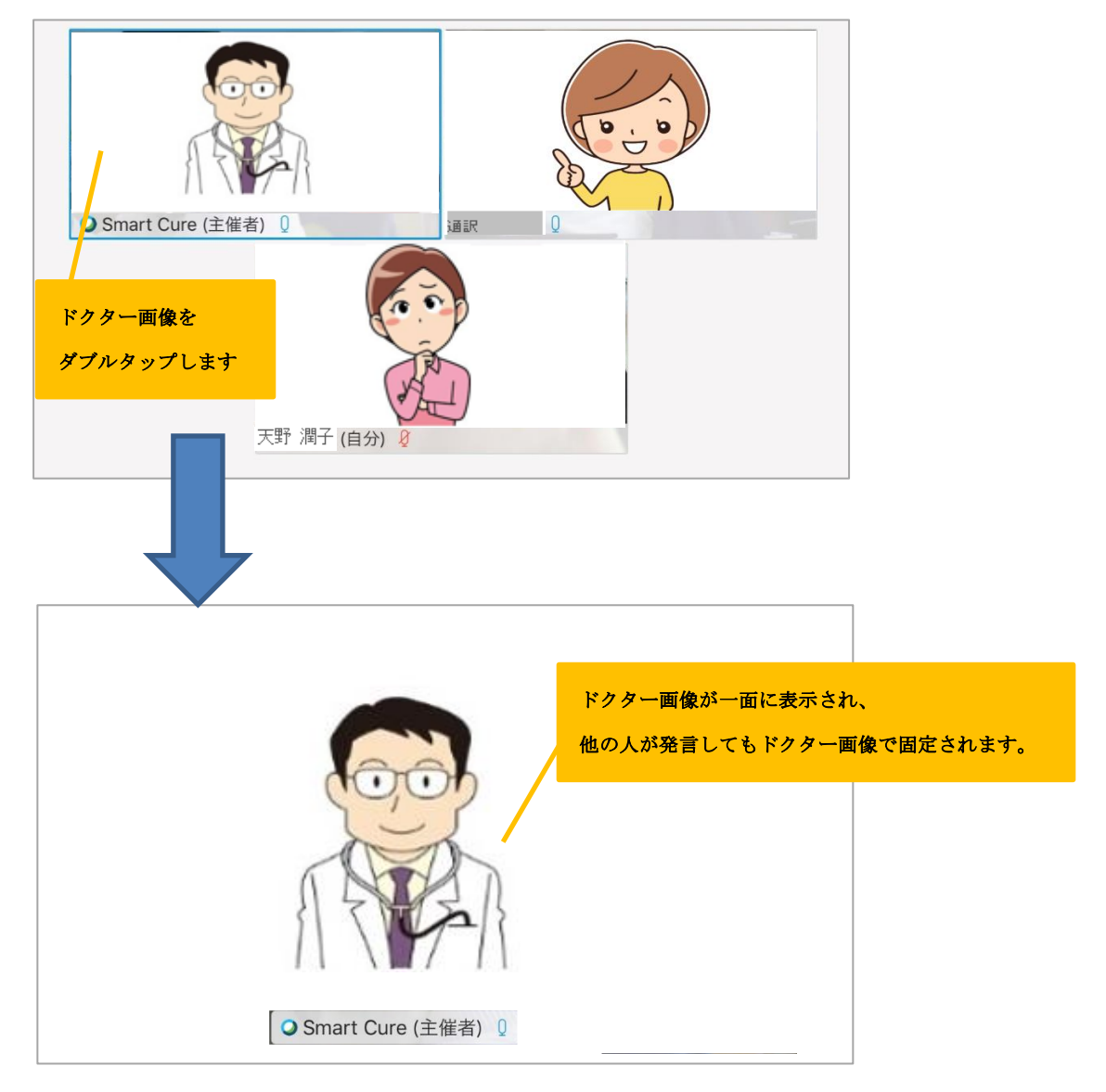

7) オンライン診療を終了する場合は

『★』アイコン⇒『ミーティングから退出』の順にタップします。

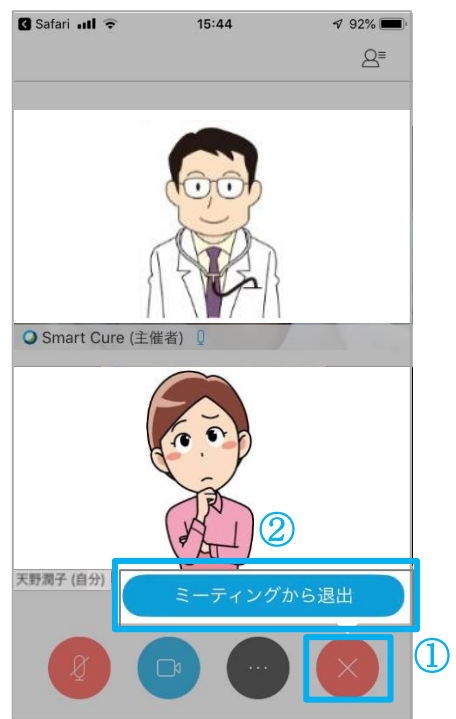

# 8. 承認書への署名をするには?

1)マイページより『オンライン診療』ボタンをタップします。

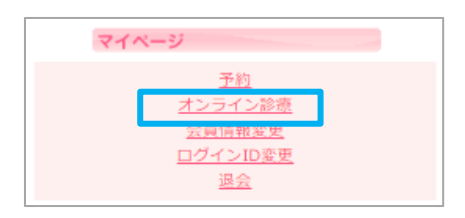

2) 『4. 承認書』ボタンをタップします。

| オンライン診療予約状況          |  |  |  |  |
|----------------------|--|--|--|--|
| 1. 証明書(免許証・保険証等)登録   |  |  |  |  |
| _2. 問診票              |  |  |  |  |
| ▽診療予約日時              |  |  |  |  |
| 2018年10月31日(水) 11:00 |  |  |  |  |
| ▽予約状態                |  |  |  |  |
| 予約確定                 |  |  |  |  |
| ▽診療科目・内容             |  |  |  |  |
| オンライン診療              |  |  |  |  |
| ▽予約申込日               |  |  |  |  |
| 2018年10月30日(火) 12:09 |  |  |  |  |
| ▽紹介者、紹介クリニック、ご要望など   |  |  |  |  |
| 3.オンライン診療            |  |  |  |  |
| <u>4. 承诺書</u>        |  |  |  |  |
| <u>5. お会計</u>        |  |  |  |  |

3)署名する承諾書のタイトルをタップします。

| 承諾書                        |     |          |         |
|----------------------------|-----|----------|---------|
| タイトル                       |     | 承認状<br>況 | 承認<br>日 |
| <u>モニター治療承諾書(同意書)</u>      |     | 新規       |         |
| <u>個人情報の第三者提供について</u><br>畫 | の同意 | 新規       |         |
| 戻る                         |     |          |         |

- 4) ①署名をしてください。
  - ②『更新する』ボタンをタップします。

| 👝 承諾書入力                                                                                   |
|-------------------------------------------------------------------------------------------|
|                                                                                           |
| 【個人情報の第三者提供についての同意書】                                                                      |
| クリニックが以下の理由により、私の個人情報を医療<br>手技認定サロンへ提供することについて同意します。                                      |
| <ol> <li>提供する理由</li> <li>治療施術の為の医療手技認定サロンとの連携</li> <li>医療手技認定サロンよりの経過観察の為の状態確認</li> </ol> |
| <ul> <li>・医療手技認定サロンよりの予約確認業務</li> <li>・医療手技認定サロンよりの広告、広報業務</li> </ul>                     |
| 2.提供内容・範囲<br>・氏名、性別、生年月日、住所、電話、メールアカウ<br>ント、緊急運絡先、既住症、服用薬、購入治療コー<br>ス、患部写真                |
| /////////////////////////////////////                                                     |
|                                                                                           |
| T TÌ                                                                                      |
|                                                                                           |
|                                                                                           |
| - FFT                                                                                     |
|                                                                                           |
| 署名をクリア                                                                                    |

5)署名した承諾書に「✔」と承認日が表示されます。

| 承諾書                                   |          |                |  |
|---------------------------------------|----------|----------------|--|
| 正常に更新されました。                           |          |                |  |
| タイトル                                  | 承認状<br>況 | 承認日            |  |
| モニター治療承諾書(同意書)                        | 0        | 2018-10-<br>30 |  |
| <u>個人情報の第三者提供についての</u><br>同 <u>意書</u> | 新規       |                |  |
| 戻る                                    |          |                |  |

#### 9. 診療費(処方薬費含む)のお会計は?

1)オンライン診療終了後にマイページより『オンライン診療』ボタンをタップします。

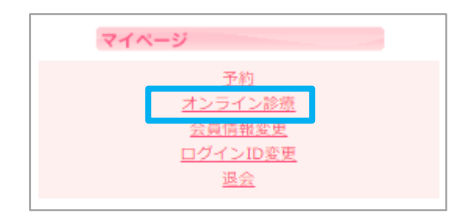

2) 『5. お会計』ボタンをタップします。

| オンライン診療予約状況          |
|----------------------|
| 1. 証明書(免許証・保険証等)登録   |
| <u>2. 問診票</u>        |
| ▽診療予約日時              |
| 2018年10月31日(水) 11:00 |
| ▽予約状態                |
| 予約確定                 |
| ▽診療科目・内容             |
| オンライン診療              |
| ▽予約申込日               |
| 2018年10月30日(火) 12:09 |
| ▽紹介者、紹介クリニック、ご要望など   |
| 3.オンライン診療            |
| 4. 承諾書               |
| <u>5. お会計</u>        |

3) ①下記画面が表示されるので、支払方法を選択します。

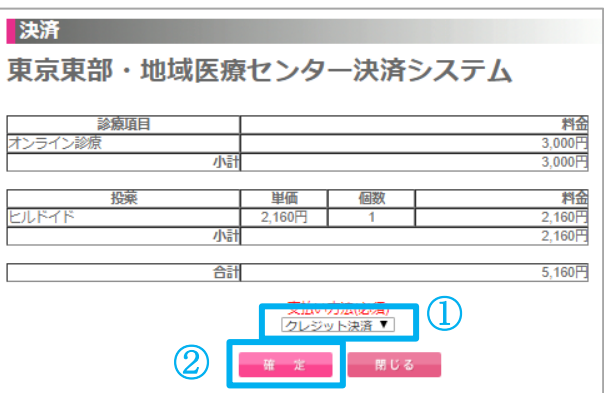

② 『確定』ボタンをタップします。

4) クレジット決済画面へ移行するのでカード情報を入力し、『確定』ボタンをタップします。

| お支払い手続き                                                                                                    |         |  |  |
|----------------------------------------------------------------------------------------------------|---------|--|--|
|                                                                                                    |         |  |  |
| 以下の内容をご確認の上、「確定」ボタンをクリックしてください。                                                                                                    |         |  |  |
| 金額                                                                                                    | 5,160 円 |  |  |
| カード種別                                                                                                    | VISA    |  |  |
| カード番号                                                                                                    |         |  |  |
| 有効期限                                                                                                    | 2020年1月 |  |  |
| カード名義人                                                                                                    |         |  |  |
| セキュリティコード                                                                                                    | ****    |  |  |
| 支払方法                                                                                                    | 一括払い    |  |  |
| (注意事項)<br>● 「確定」ボタンは1度だけクリックしてください。<br>● 「確定」ボタンをクリックしてから次画面に進む間にブラウザを閉じたり、<br>ブラウザの「戻る」ボタンをクリックしたりしないでください。<br>■ ● ● ● ● ● ● ● ● ● ● ● ● ● ● ● ● ● ● ● |         |  |  |

5)決済が完了すると、クレジット決済完了画面が表示され、メールが送信されます。

|                                  | 1 – |                                        |
|----------------------------------|-----|----------------------------------------|
| クレジット決済完了                        |     |                                        |
|                                  |     | 東京東部・地域医療センター                          |
| 施術金額 3,000円(税込)                  |     |                                        |
| 投棄金額 2,160円(税込)                  |     |                                        |
| 合計金額 5,160円(税込)<br>支払方法 クレミックトは落 |     | 天野 潤子様                                 |
|                                  |     |                                        |
| 間じる                              |     | オンライン診療の内容についてご連絡させていただきます。            |
|                                  |     |                                        |
|                                  |     | 【オンライン診療日】                             |
|                                  |     | 2018年10月31日                            |
|                                  |     | 2010年10月31日                            |
|                                  |     | [+2] 二 (2) 於本十字]                       |
|                                  |     | 【オフライン診療内容】<br>● オンティン診療 : 0.000円(約21) |
|                                  |     | ● オンライン診療 : 3,000円(税込)                 |
|                                  |     |                                        |
|                                  |     |                                        |
|                                  |     | 【投業内容】                                 |
|                                  |     | ● ヒルドイド x 1 : 2,160円(税込)               |
|                                  |     |                                        |
|                                  |     | 【診療料金】                                 |
|                                  |     | ● 診療合計 : 3,000円(税込)                    |
|                                  |     | ● 投業合計 : 2,160円(税込)                    |
|                                  |     | ● 合計 : 5,160円(税込)                      |
|                                  |     |                                        |
|                                  |     | 【支払い方法】                                |
|                                  |     | ● クレジット決済                              |
|                                  |     | [診療番号]                                 |
|                                  |     | 18 10 308 140                          |
|                                  |     |                                        |
|                                  |     |                                        |
|                                  |     |                                        |
|                                  |     | 東京東部・地域医療を行うなー                         |
|                                  |     |                                        |
|                                  |     | 1 105-0013 中天区口本開始町町1-11               |
|                                  |     | 101. 00-0001-0800                      |
|                                  |     | Fax: 03-6661-6806                      |
|                                  |     |                                        |